# Set up an account and domain with Reclaim Hosting

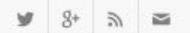

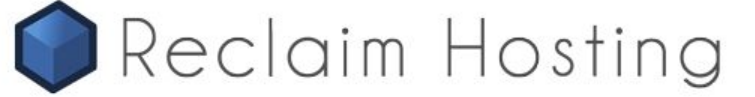

Client Area Login Support

Products About Us Blog Contact Us Q

# Take Control of your Digital Identity

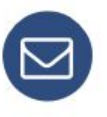

Reclaim Hosting provides educators and institutions with an easy way to offer their students domains and web hosting that they own and control.

Get started today and take control of your digital identity!

Sign Up

Go to <u>www.reclaimhosting.com</u>, click on Products, then select Shared Hosting from the dropdown menu.

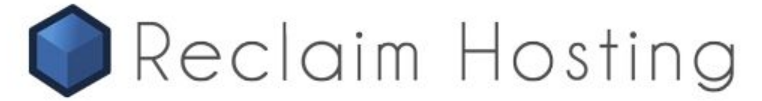

Products About Us Blog Contact Us Q

### SHARED HOSTING

Reasonably priced student and faculty hosting plans with a free domain registration included. A lot of power packed in an affordable package whether you're just getting started or you're a seasoned veteran of the web.

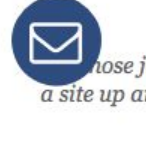

### Students & Individuals

hose just starting out with few requirements, get a site up and running quickly with plenty of power to start building and grow.

Faculty & Professionals

Need more space and have big plans? Whether you're a seasoned veteran of the web or just planning for the future this is the plan for you.

Choose your own domain and make this

space yours. If you already have one you

Free Domain Registration

Choose your own domain and make this space yours. If you already have one you can transfer it free of charge.

+ 2GB Storage

10GB Storage

Free Domain Registration

can transfer it free of charge.

With plenty of storage and all the top features of our

hosting plans, as an organization or even expert user we've got you covered!

Organizations

Free Domain Registration

Choose your own domain and make this space yours. If you already have one you can transfer it free of charge.

+ 100GB Storage

+ No Li We recommend the 'Organizations' option, which provides 100GB of storage for \$100 (USD) + All the per year, and allows the use of unlimited subdomains, bandwidth, and more.

Hereit World Class Support

H World Class Support

+ World Class Support

|                                                                                                    | Students & Individuals<br>Lose just starting out with few requirements, get<br>a site up and running quickly with plenty of power to<br>start building and grow. | Faculty & Professionals<br>Need more space and have big plans? Whether you're<br>a seasoned veteran of the web or just planning for the<br>future this is the plan for you. | <b>Organizations</b><br>With plenty of storage and all the top features of our<br>hosting plans, as an organization or even expert user<br>we've got you covered! |  |  |  |
|----------------------------------------------------------------------------------------------------|----------------------------------------------------------------------------------------------------|----------------------------------------------------------------------------------------------------|----------------------------------------------------------------------------------------------------|--|--|--|
|                                                                                                    | Free Domain Registration                                                                                                    | Free Domain Registration                                                                                                    | Free Domain Registration                                                                                                    |  |  |  |
| Choose your own domain and make this space yours. If you already have one you can transfer it free of charge. |                                                                                                    | Choose your own domain and make this space yours. If you already have one you can transfer it free of charge.                                                               | Choose your own domain and make this space yours. If you already have one you can transfer it free of charge.                                                     |  |  |  |
|                                                                                                    | 2GB Storage                                                                                                    | 10GB Storage                                                                                                    | 100GB Storage                                                                                                    |  |  |  |
|                                                                                                    | No Limits                                                                                                    | No Limits                                                                                                    | Raid-10 drives. Off-site daily backups included.                                                                                                    |  |  |  |
|                                                                                                    | All the Acronyms                                                                                                    | All the Acronyms                                                                                                    |                                                                                                    |  |  |  |
|                                                                                                    | World Class Support                                                                                                    | World Class Support                                                                                                    |                                                                                                    |  |  |  |
|                                                                                                    |                                                                                                    |                                                                                                    | No Limits                                                                                                    |  |  |  |
|                                                                                                    | \$25 /<br>year ⊯sign Up                                                                                                    | \$45 /<br>year                                                                                                    | Unlimited addon domains, subdomains, databases, bandwidth, and e-mail addresses.                                                                                  |  |  |  |
|                                                                                                    |                                                                                                    |                                                                                                    | All the Acronyms                                                                                                    |  |  |  |
|                                                                                                    |                                                                                                    |                                                                                                    | SSH, FTP, IMAP, POP, WebDAV, PHP, MySQL, and<br>plenty more we're probably forgetting!                                                                            |  |  |  |
|                                                                                                    |                                                                                                    |                                                                                                    | World Class Support                                                                                                    |  |  |  |
|                                                                                                    |                                                                                                    |                                                                                                    | Get help when you need it that will leave<br>you amazed. Don't take our word for it,<br>read what people are saying.                                              |  |  |  |
| Click 'Sigi                                                                                                   | n Up' for the option of you                                                                                                    | ır choice.                                                                                                    | \$100 /                                                                                                    |  |  |  |
|                                                                                                    |                                                                                                    |                                                                                                    | vear                                                                                                    |  |  |  |

### **Client Area**

Account ~

## **Organization Plan**

Please provide us with the domain you want to use with your hosting service by selecting an option from the selections below.

| C Register a new domain                          |           |                    |  |
|--------------------------------------------------|-----------|--------------------|--|
| www.                                             | .com 👻    | Check Availability |  |
| ○ Transfer your domain from another registrar    |           |                    |  |
| O I will use my existing domain and update my na | meservers |                    |  |

Select your domain, and fill in the registration and billing information as requested. For more information about selecting and transferring domains, contact Reclaim Hosting.

# Install Mukurtu CMS on your new Reclaim hosted domain

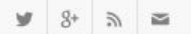

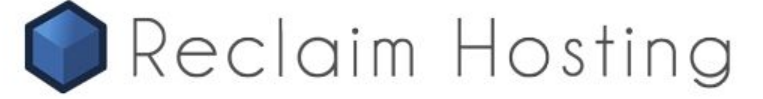

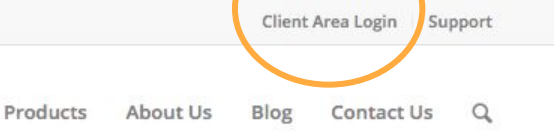

# Take Control of your Digital Identity

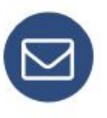

Reclaim Hosting provides educators and institutions with an easy way to offer their students domains and web hosting that they own and control.

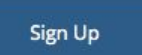

Get started today and take control of your digital identity!

After registering for an account with Reclaim Hosting, access their Client Area by clicking 'Client Area Login' on <u>www.reclaimhosting.com</u>

| Login          | Remember Me      |
|----------------|------------------|
| Email Address: |                  |
| Password:      |                  |
| Login          | Forgot Password? |

Login with your account credentials.

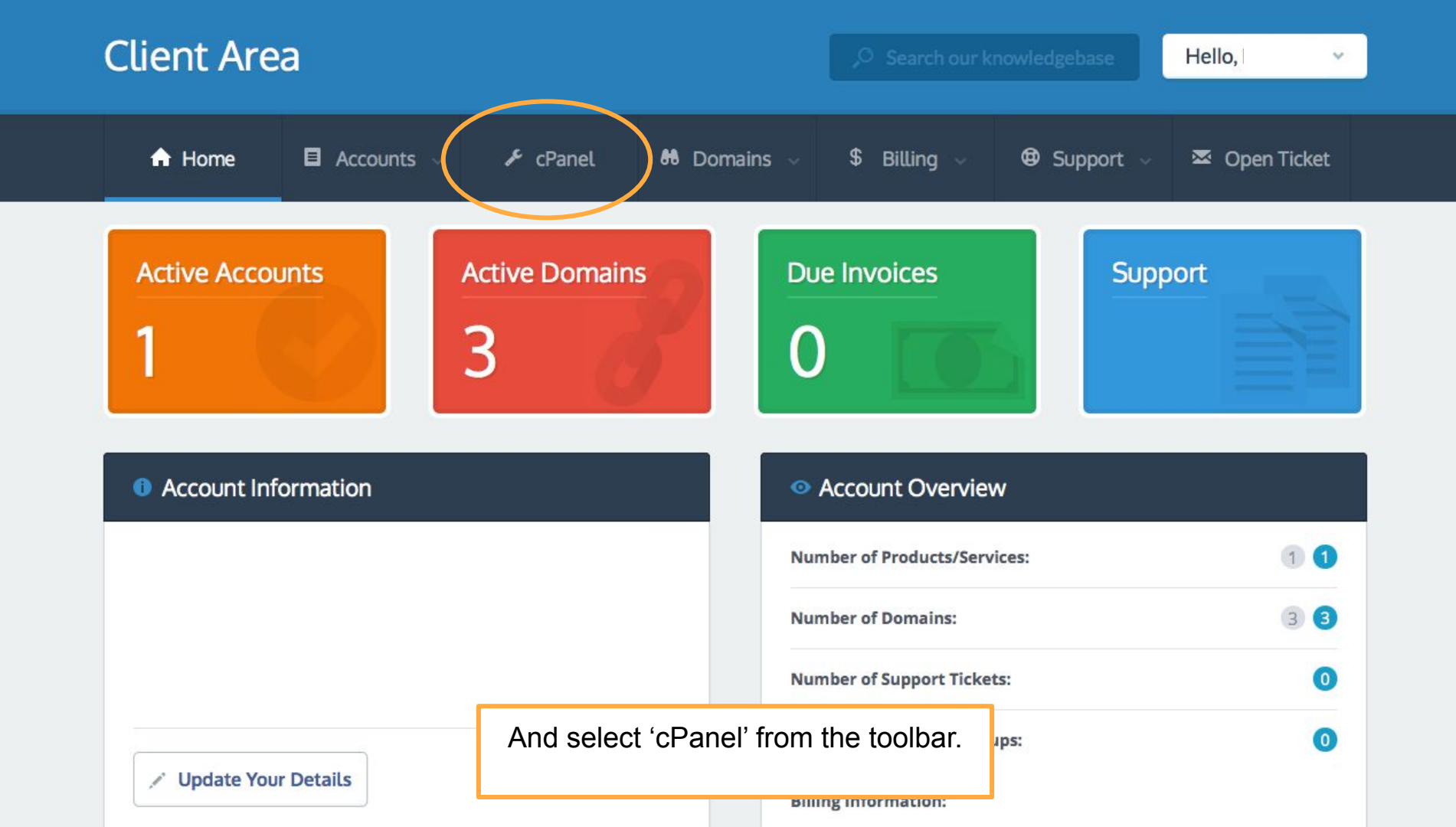

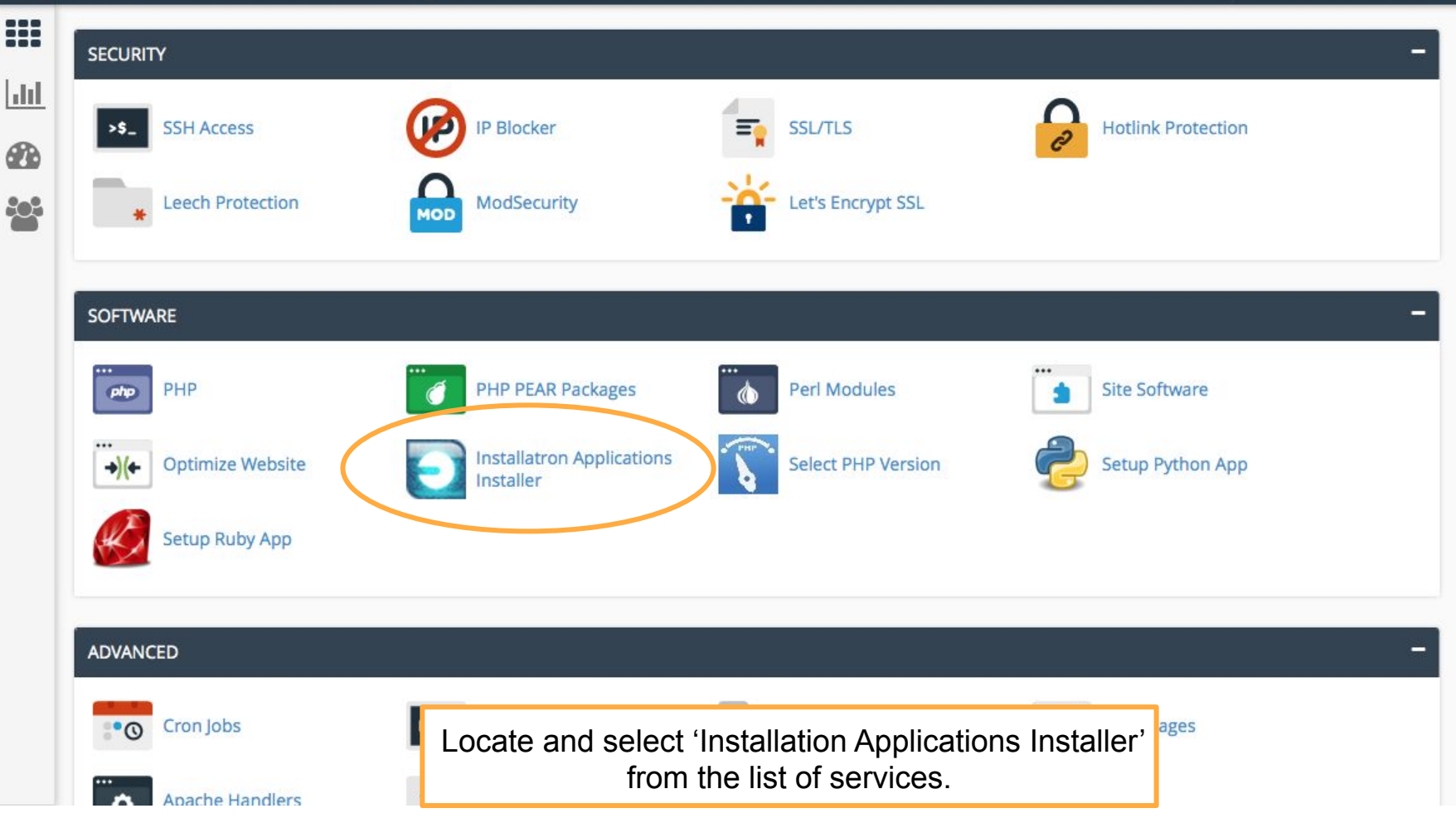

#### **Reclaim Hosting** A MUKURTUS -C+LOGOUT **Q** Search Features Portal Client Area Knowledgebase File Manager Home hh **A KO** P **Installatr**ən 802 My Applications (4) My Backups (10) **Applications Browser** E Q Search installed applications These are your installed applications. Applications can be accessed, updated, edited, backed-up, cloned, and uninstalled. demonstration.mukurtu.org Choose language # Display Children 3 0 4 X 0 **My Mukurtu** Learn how to install Drugal in other languages fave and continue. + Choose lawnes demonstration.mukurtu.org/ demonstration.mukurtu.org/user/login/

Image: State State

Portal Client Area

P

My Backups (10)

0

8

202

# **installatrən**

Home

Any or all of these web applications can be added to your website, including multiple installs of each.

Knowledgebase

File Manager

### web application

#### -noun

1. Software designed to manage, enhance, or add functionality to a website. Examples include blogs, guestbooks, forums, image galleries, and e-commerce systems.

To install an application; select the software from the list and click its install button.

#### Apps for Community Building

Community Building includes forum systems (also known as bulletin boards), guestbooks, and mailing list applications.

Booked ExtCalendar WebCalendarphpFreeChat

Then either search for Mukurtu, or locate it in the list of applications.

MyBB

phpBB

 $(\mathbf{I})$ 

My Applications (4)

Simple Mac... Vanilla Fo... XMB Forum

合民日

Applications Browser

Q Search for an application

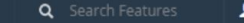

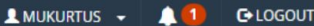

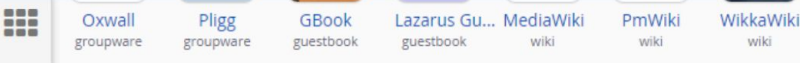

#### Apps for Content Management

hh

202

Content Management Systems (CMS) are applications designed to manage dynamic content for websites.

All CMS applications have the ability to manage news or blogs and all include a templating system that allows the appearance/style of web pages to be controlled. The more advanced applications can include a near endless list of additional features, including: categories; commenting; user logins; polls; statistics; file managers; FAQ managers; and so on.

CMS applications generally fit into the following loose categories: Blogs (also known as weblogs), CMSs, Portals (modular features that can be added into a standard three-column page layout), and Frameworks (do-it-yourself systems).

|                      |                           | K                    | omeka                | Scalar              | Ŷ                  |                     | d                    |                         | 7              | -                   | <b>E</b>             | *                   | 2                   | 些                    |                             |
|----------------------|---------------------------|----------------------|----------------------|---------------------|--------------------|---------------------|----------------------|-------------------------|----------------|---------------------|----------------------|---------------------|---------------------|----------------------|-----------------------------|
| NordPress            | Drupal<br>cms             | Known<br>cms         | Omeka<br>cms         | Scalar<br>education | Anchor CMS         | b2evolution         | Dotclear             | Geeklog                 | LifeType       | PivotX Solog        | Serendipity<br>blog  | Textpattern         | CMS Made S          | concrete5<br>cms     | Contao<br>cms               |
| GS                   | ×                         |                      | Ŵ                    | *                   | W                  | 8                   | 67                   |                         |                |                     |                      | e                   | fn                  |                      |                             |
| GetSimple<br>cms     | Grav<br>cms               | ImpressPages<br>cms  | liveSite<br>cms      | Nucleus CMS<br>cms  | phpwcms<br>cms     | PyroCMS<br>cms      | SilverStripe<br>cms  | Soholaunch<br>cms       | TYPO3<br>cms   | WebsiteBaker<br>cms | Chamilo<br>education | eFront<br>education | Moodle<br>education | Mukurtu              | phoMyFAQ<br><sub>faqs</sub> |
|                      | 6                         | *                    | H                    |                     | nette              | e smarty.           | S                    | <b>Z</b> 7              | $\Diamond$     | X                   | 8                    | *                   |                     | 2                    |                             |
| CakePHP<br>framework | Code Igniter<br>framework | Coranto<br>framework | Laravel<br>framework | MODx<br>framework   | Nette<br>framework | Smarty<br>framework | Symfony<br>framework | Zend Frame<br>framework | e107<br>portal | Joomla<br>portal    | Mahara<br>portal     | Mambo<br>portal     | ocPortal<br>portal  | PHP-Fusion<br>portal | PHP-Nuke<br>portal          |

Once located, select Mukurtu from the list of applications.

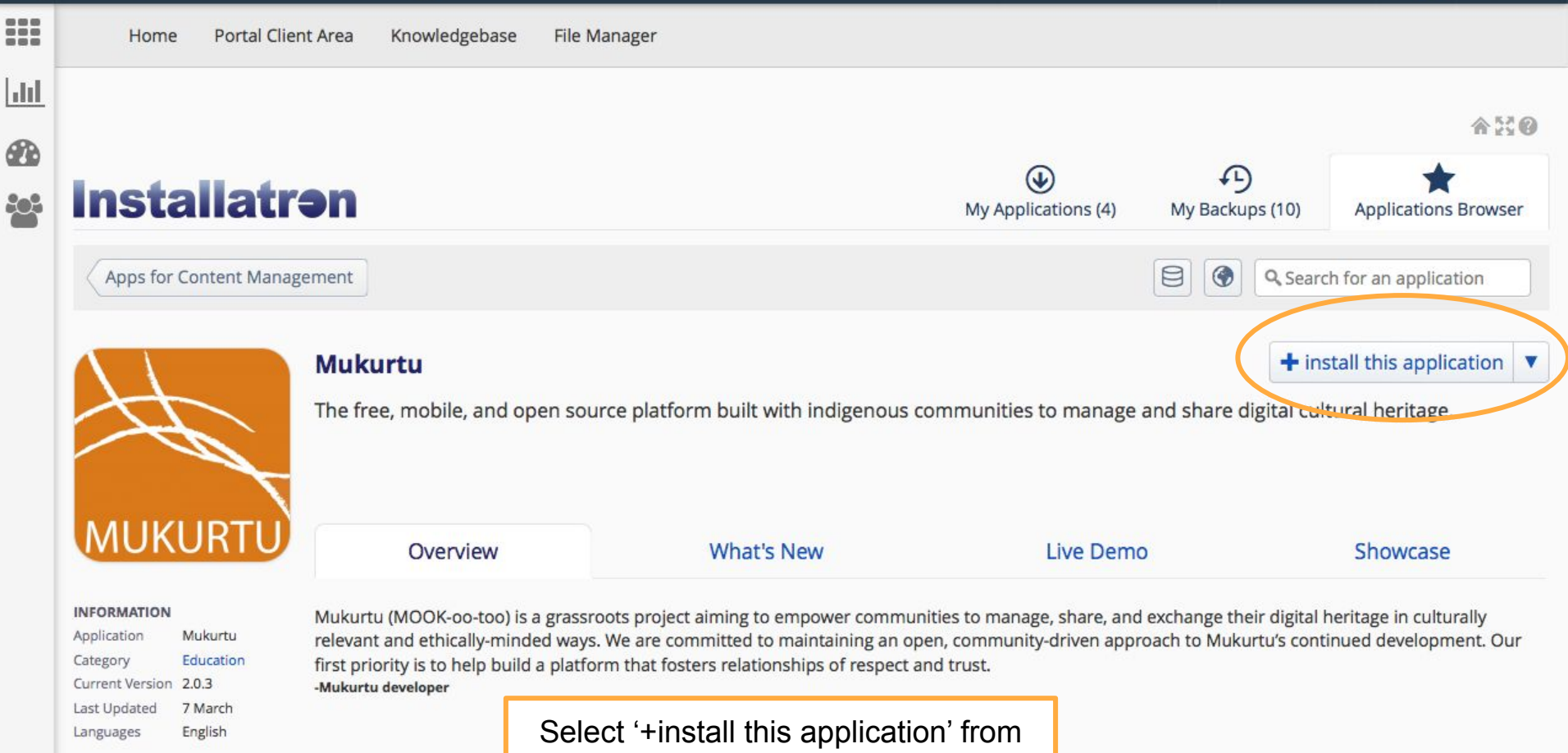

the Mukurtu Installatron page.

REQUIREMENTS

#### Reclaim Hosting C+LOGOUT Q Search Features A MUKURTUS -Home Portal Client Area Knowledgebase File Manager hild. 合.E.O 8 $(\mathbf{1}$ **Installatr**ən 202 My Applications (4) My Backups (10) Applications Browser Mukurtu 8 0 Q Search for an application

### Install

Welcome to the Installatron install wizard! This wizard will guide you through the installation of Mukurtu.

The install process will add an instance of the selected application to your domain. This will create the files and directories of the software, and a database (if used by the application).

### Location

Please select a location to install Mukurtu.

The location is a combination of a domain and a directory that together determine where the files will be installed and where the application will be viewed in a web browser after installation.

#### Domain

http://demos.mukurtu.org/

#### **Directory (Optional)**

http://demos.mukurtu.org/

/home/mukurtus/public\_html/demos/

# Fill in the installation information as requested, starting with your domain,

-

The domain and directory selected above represent a URL (a web page link) and also a physical path on the server's hard drive, both of which are shown here:

#### Version

| 2.1.3 (recommended) |  |
|---------------------|--|
|                     |  |

#### Language

English

The end user license agreement outlines how the software may be used, and can include rules on commercial use, modification, and distribution, along with information on pay-for versions of the application.

#### Mukurtu 2.1.3 EULA

I accept the license agreement

I do not accept the license agreement

Automatically update the installed application immediately as new versions become available.

Updates execute between midnight and 6AM server time and email notifications are sent with the result of each update.

After 14 days the created backup automatically expires and is deleted to free disk space. However, prior to expiration the created backup can be retained by selecting the option from your "My Backups" tab.

#### Automatic Update

Do not automatically update.

Update to new minor versions and security releases.

OUpdate to any new version.

#### Automatic Update Backup

• Create a backup and automatically restore the backup if the update fails.

🔵 Do not create a backup.

#### Advanced

We suggest using the latest version of Mukurtu CMS, and selecting '**Do not automatically update**'. You will need to run updates when they are released. Click '+install' when ready.

Mukurtu sites with extensive customizations should take care when updating, please contact us with any additional questions.

| + Install | Cancel |  |
|-----------|--------|--|
|           | (      |  |

-

-

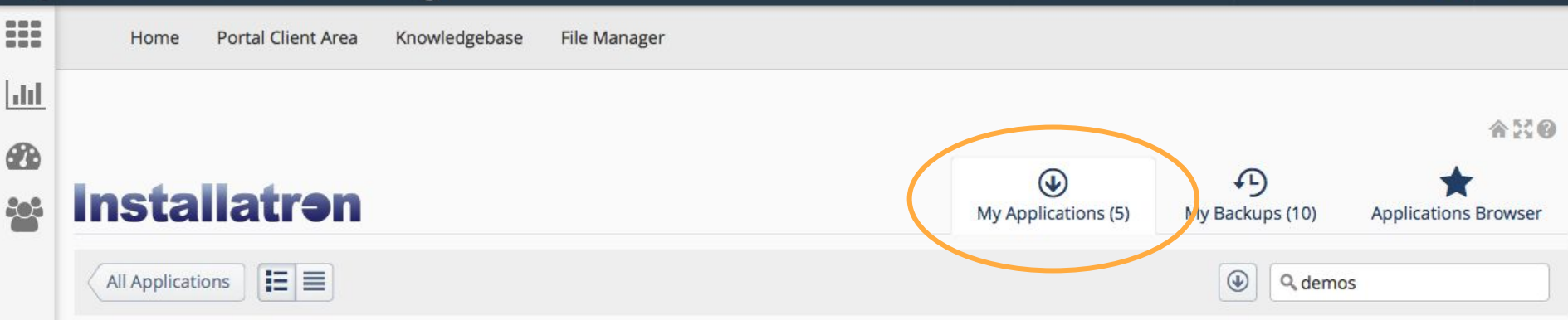

👤 MUKURTUS 👻

Q Search Features

C+LOGOUT

### Search: demos

803

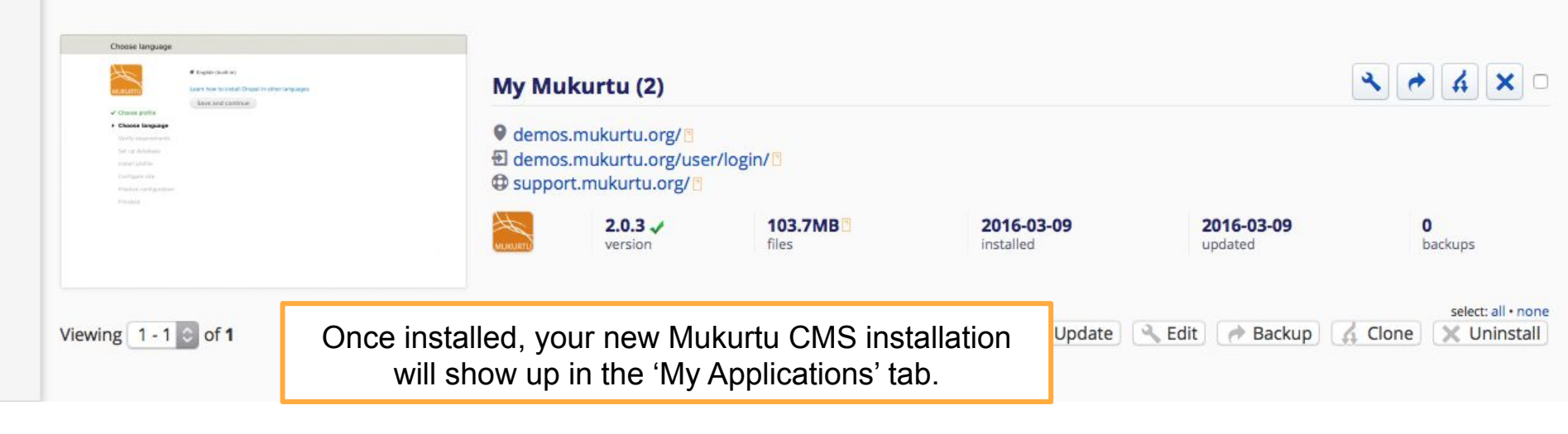

# Configure your Mukurtu CMS site

hh.

803

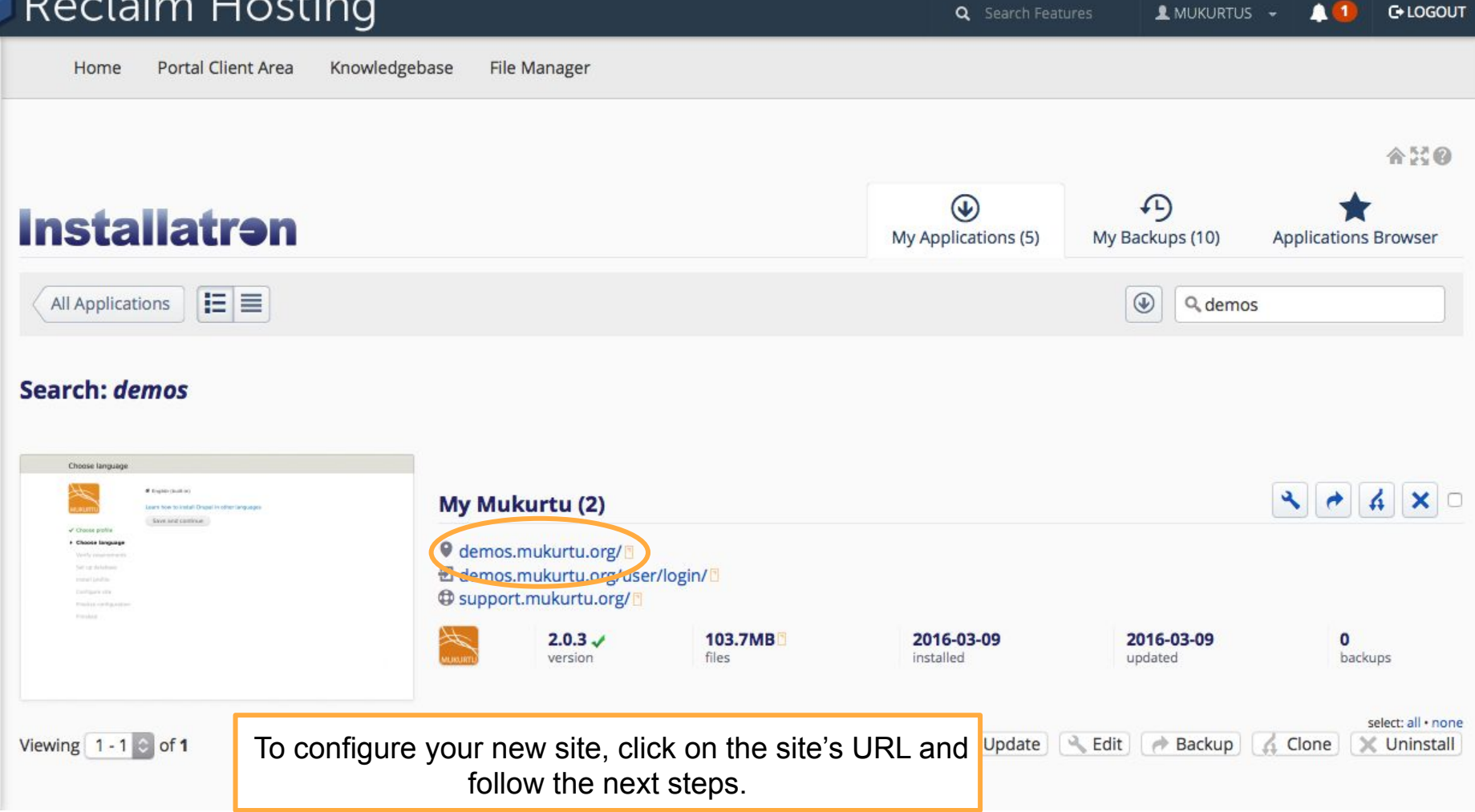

### Choose language

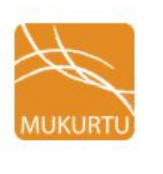

English (built-in)

Learn how to install Drupal in other languages
Save and continue

Choose profile

Choose language

Verify requirements

Set up database

Install profile

Configure site

Finalize configuration

Finished

On the first screen, click 'Save and continue'. This process may take 10 -15 minutes, but a progress bar will display the ongoing status of the installation.

#### Configure site

| H .                              | SITE INFORMATION                                                                                                    |
|----------------------------------|----------------------------------------------------------------------------------------------------|
| MUKURTU                          | Site name *                                                                                                    |
| <ul> <li>Choose profi</li> </ul> | e<br>Site e-mail address *                                                                                                    |
| Choose langu                     | Jage                                                                                                    |
| ✓ Verify require                 | Automated e-mails, such as registration information, will be sent from this address. Use<br>an address ending in your site's domain to help prevent these e-mails from being<br>flagored as spam. |
| 🖌 Set up databa                  | ase                                                                                                    |
| ✓ Install profile                |                                                                                                    |
| Configure si                     | te SITE MAINTENANCE ACCOUNT                                                                                                    |
| Finalize confi                   | guration Username *                                                                                                    |
| Finished                         | Spaces are allowed; punctuation is not allowed except for periods, hyphens, and underscores.                                                                                                    |
|                                  | E-mail address *                                                                                                    |
|                                  | Password *                                                                                                    |
|                                  | Confirm password *                                                                                                    |
|                                  | P                                                                                                    |
|                                  | SERVER SETTINGS                                                                                                    |
|                                  |                                                                                                    |
|                                  | Default country                                                                                                    |
|                                  | Australia                                                                                                    |
| as                               | Select the default country for the site.                                                                                                    |
| a sa al                          | Default time zone                                                                                                    |
| and                              | America/Chicago: Wednesday, March 9, 2016 - 00:46 -0600                                                                                                    |
| ke                               | By default, dates in this site will be displayed in the chosen time zone.                                                                                                    |
|                                  | Save and continue                                                                                                    |

Fill in your site information as requested, then click 'Save and continue. This may also take some time to process.

### Mukurtu installation complete

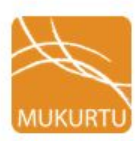

Content permissions have been rebuilt.

Congratulations, you installed Mukurtu!

Visit your new site.

- ✓ Choose profile
- ✓ Choose language
- ✓ Verify requirements
- ✓ Set up database
- ✓ Install profile
- ✓ Configure site
- ✓ Finalize configuration
- ✓ Finished

Once complete, you will see a confirmation message and a link to log in to your site with your recently created Admin credentials.

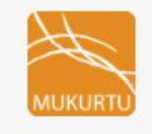

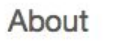

**Browse Collections** 

Browse Digital Heritage

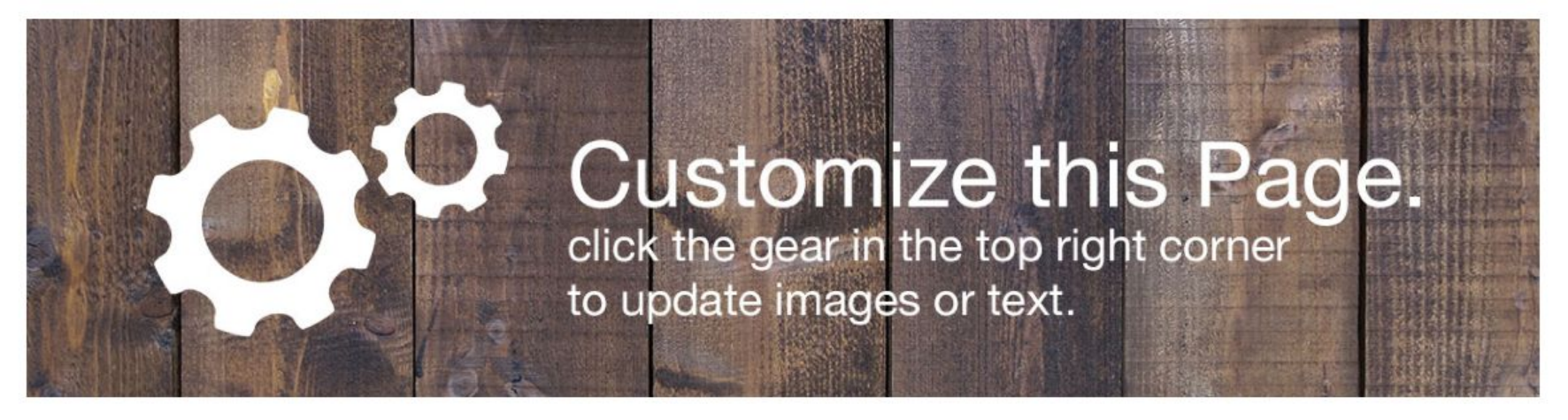

### Welcome to Mukurtu CMS

Mukurtu (MOOK-oo-too) is a grassroots project aiming to empower communities to manage, share and exchange their digital heritage in culturally relevant and ethically-minded ways. We are committed to maintaining an open, community-driven approach to Mukurtu's continued development. Our first priority is to help build a platform that fosters relationships of respect and trust. Learn More >>

### Browse by Community

There is no content in this group.

You can now log in and begin to customize and manage your new Mukurtu CMS site!